If Firefox has been updated to version 37 or higher an issue will arise with Core-CT and the login page. Follow these steps to fix the issue.

- 1. Launch Firefox
- 2. In the address bar type 'about:config'
- 3. The warning below will appear

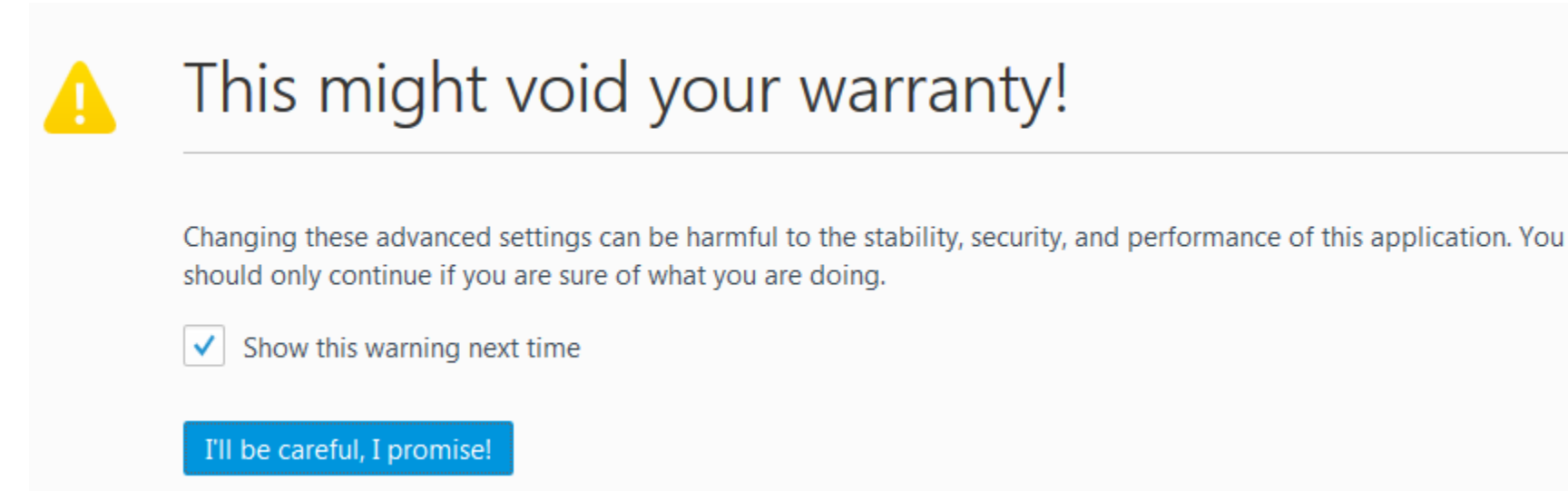

- 4. Click "I will be careful, I promise!"
- 5. In the search field type TLS
- 6. In the list double-click security.tls.version.max entry
- 7. Change integer from 3 to 2
- 8. Close Firefox and restart and try Core-CT login again